IP-адрес контроллера.

роутере включен DHCP.

Настройка статического IP-адреса/

Подключение к сети WI-FI

2

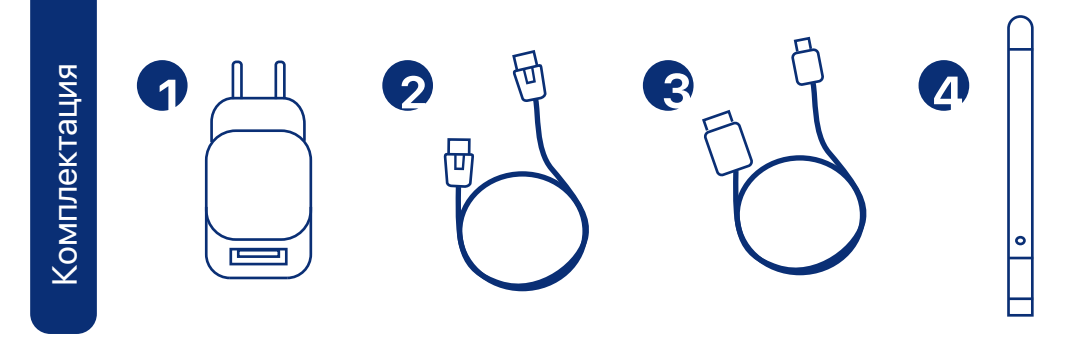

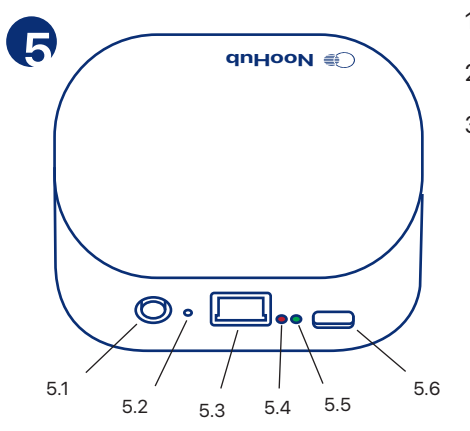

### Подключение

Подключите кабель MicroUSB к блоку питания, затем подключите кабель к контроллеру.

Подключите Ethernet кабель к контроллеру и к вашему роутеру.

## Интеграция в Яндекс Умный Дом

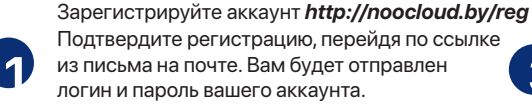

Перейдите в веб-интерфейс контроллера (http://noolite.local или http://local ip) в Настройки, в разделе Noolite Cloud введите логин и пароль, полученный ранее, привяжите контроллер.

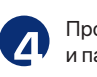

3

- 4 Внешняя антенна 433,92 МГц 1 - Блок питания
- 2 Ethernet кабель 5 - Контроллер NooHub
- 3 Кабель MicroUSB
  - 5.1 Разъем SMA для внешней антенны
  - 5.2 Скрытая кнопка сброса настроек
  - 5.3 Разъем Ethernet (подключается к роутеру)
  - 5.4 Статусный светодиод (красный)
  - 5.5 Светодиод индикации питания (зеленый)
  - 5.6 Paзъем MicroUSB

Перейдите по адресу в браузере http://noolite.local. Вы попадете в веб-интер-2 фейс контроллера, где сможете привязать и управлять вашими устройствами Noolite.

- Обратите внимание, что DHCP в контроллере по умолчанию включен, поэтому он
- автоматически получает IP-адрес от роутера.

В приложении Яндекса Умный Дом добавьте

новое устройство умного дома, в списке

производителей найдите *Noolite* (или в

поиске введите *Noolite*).

- - - подключитесь к ней, используя пароль
  - NooHub 1234567890.

#### Сброс настроек контроллера до заводских

Сброс настроек можно выполнить: через веб-интерфейс контроллера в разделе Настройки:

с помощью скрытой кнопки в корпусе:

- перезагрузка контроллера кратковременное нажатие;
- сброс основных настроек (настройки сети, WI-FI, Noolite Cloud): зажмите кнопку чуть более 10 секунд; отпустите кнопку: красный светодиод замигает 3 раза;

контроллер перезагрузится, сброс настроек выполнен;

- полный сброс настроек до заводских (настройки сети, WI-FI, Noolite Cloud,

- устройства, комнаты и прочее): зажмите кнопку чуть более 20 секунд; отпустите кнопку:
  - красный светодиод замигает 5 раз; контроллер перезагрузится, сброс настроек выполнен.

#### Внешняя световая индикация контроллера

-проблема с контроллером (постоянное свечение); -сброс настроек контроллера.

Зеленый светодиод - индикация питания.

@tech support noolite

Техническая поддержка в Telegram

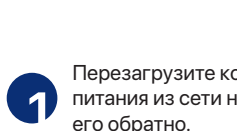

его обратно.

локальной сети.

Перезагрузите контроллер: отключите блок питания из сети на пару секунд и включите его обратно.

Проверьте Ethernet кабель, он должен быть

Перезагрузите котроллер: отключите блок

питания из сети на пару секунд и включите

Откройте список сетей WI-FI на своем

телефоне или компьютере. Найдите сеть

NooHub xxx.xxx.xxx.rxx.rge xxx.xxx.xxx.это локальный IP-адрес контроллера в вашей

подключен к контроллеру.

Откройте список сетей на своем телефоне или ноутбуке. Найдите сеть NooHub,

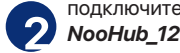

QR-код для быстрого подключения

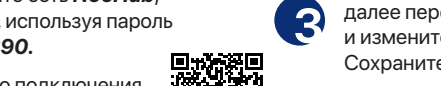

Обратите внимание, что сеть NooHub доступна только пару минут после включения контроллера.

Перейдите по адресу *http://xxx.xxx.xxx.xxx.* 

где ххх.ххх.ххх.ххх замените на локальный

Обратите внимание, что данный способ

работает при условии, когда в вашем

Перейдите по адресу http://192.168.8.1, далее перейдите в раздел Настройки и измените параметры сети (WI-FI) на свои. Сохраните настройки.

(кратковременно мигает): -обновление программного обеспечения (постоянно мигает);

Произведите связку аккаунтов, используя логин и пароль, полученные ранее.

# Красный светодиод:

- передача/прием команд Noolite